## Scaricato e installato Audiveris.

| <b>1</b> -Lancio il programma e da<br>File/Input (o dal simbolo<br>apri: cartellina)scelgo il | File Step Score Views Tools Plugins Debu | ıg Help                       |
|-----------------------------------------------------------------------------------------------|------------------------------------------|-------------------------------|
| rat, herr esempto test.                                                                       | Den Contraction                          |                               |
|                                                                                               | Look In: Desktop                         |                               |
|                                                                                               | E Test.pdf                               | 14,3 KB Adobe Acrobat Doc     |
| 2-da Plugins, scelgo MuseSco                                                                  | re (invoco fa molto Linu                 | X).                           |
| File Step Score Views Tools Plugins Debug                                                     | clic su export e                         | File Step Score Views T       |
| Test Finale Notepad<br>16 Picture Invoke MuseScore<br>Default plugin                          | il gioco è fatto. ⊄                      | LOAD                          |
| 8                                                                                             |                                          | MEASURES<br>TEXTS<br>8 STICKS |
| 4                                                                                             |                                          | PAGES                         |
|                                                                                               |                                          | 4 SCORE                       |
|                                                                                               |                                          | PRINT                         |
| Soprano                                                                                       |                                          | PLUGIN<br>2                   |
|                                                                                               |                                          | -                             |

In modo fin troppo veloce il file viene salvato nella cartella
(directory):

Nome Utente/AppData\Roaming\AudiverisLtd\audiveris\scores\Test.xml Lancio MuseScore e apro il file:

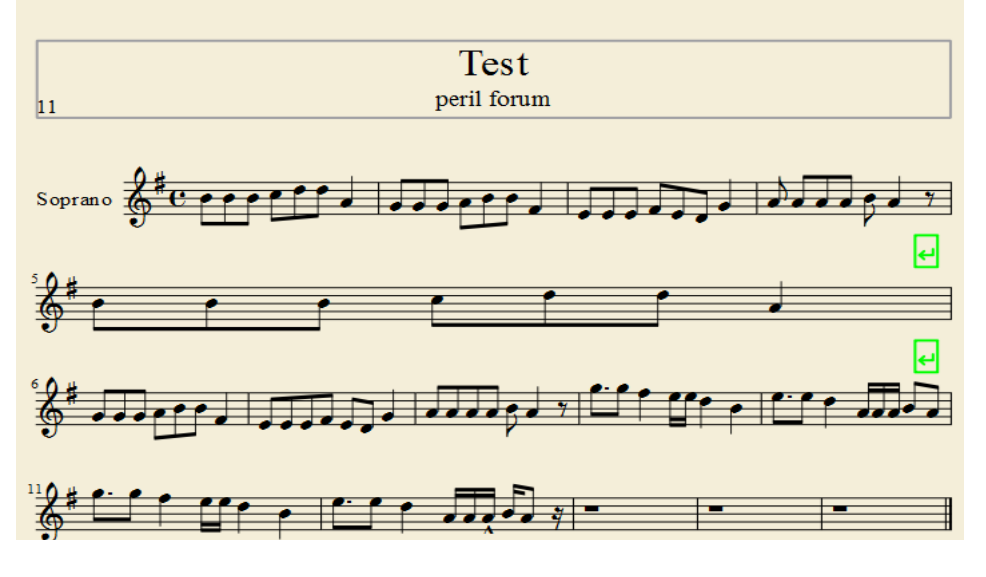

come detto in altre occasioni c'è da risistemare tutta la pagina.

suite per ufficio gratuita rilasciata con una licenza libera e Open Source http://it.libreoffice.org/